# Roth BW

Mounting Connection Handling Fault localization Examples

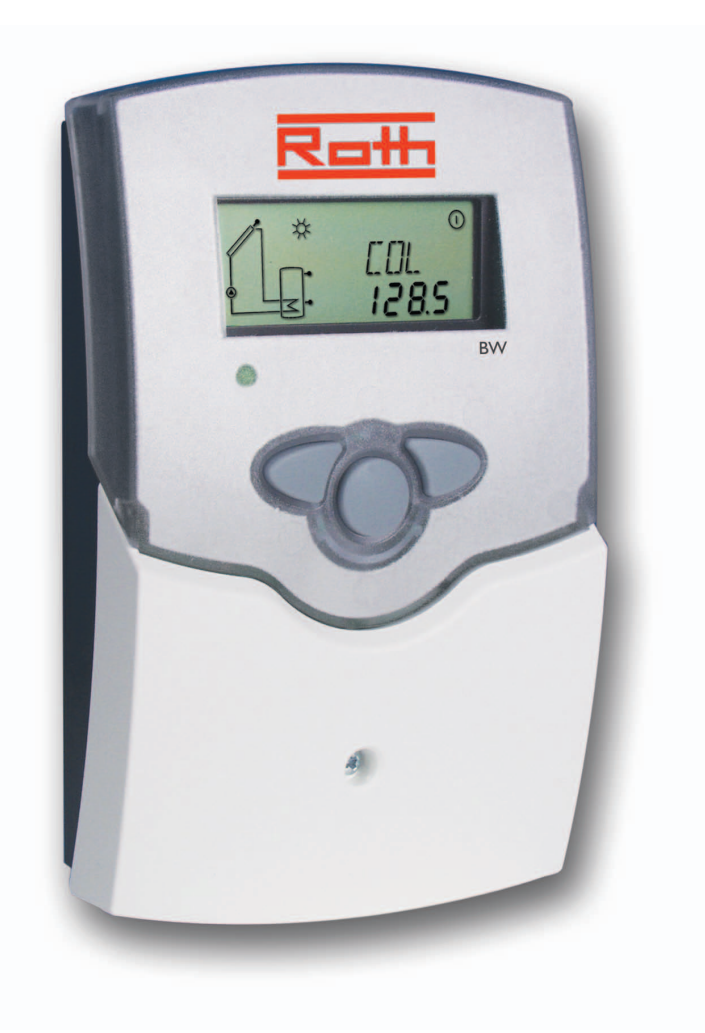

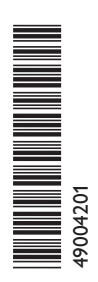

Roth BV

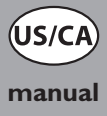

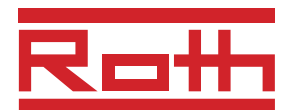

#### Contents

| Imprint                             | -                         | .2 |
|-------------------------------------|---------------------------|----|
| Security devices2                   |                           |    |
| Technichal data and function survey |                           |    |
| 1.                                  | Installation              | .4 |
| 1.1                                 | Mounting                  | 4  |
| 1.2                                 | Electrical wiring         | 4  |
| 1.2.1                               | Data communication/ Bus   | 5  |
| 1.2.2                               | Standard solar system     | 5  |
| 2.                                  | Operation and function    | .6 |
| 2.1                                 | Adjustment buttons        | 6  |
| 2.2                                 | System monitoring display | 6  |
| 2.2.1                               | Channel indication        | 6  |
| 2.2.2                               | Tool bar                  | 6  |

| System screen                             | 7             |
|-------------------------------------------|---------------|
| Blinkcodes                                | 7             |
| System-Screen Blinkcodes                  | 7             |
| Blinking codes                            | 7             |
| Control parameter and indication channels | 8             |
| Channel overview                          | 8             |
| Indication channels                       | 9             |
| Adjustment channels                       | 10            |
| Tips for fault localization               | 13            |
| Various                                   | 14            |
| Accessory                                 | 16            |
|                                           | System screen |

#### Safety regulations:

Please read the following information carefully before installing and operating the controller. In this way damage to the solar system by wrong installation will be avoided. Please observe that the mounting is adapted to the characteristics of the building, that the local regulations are respected and is conform with the technical rules.

#### CU 72060171 01 UL 60730-1A:2002 CSA E60730.1:2002

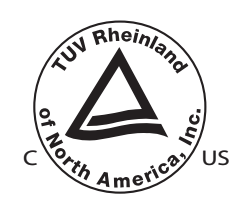

#### **Reprinting / copying**

This mounting- and operation manual including all parts is copyrighted. Another use outside the copyright requires the approval of Roth Werke GmbH This especially applies for copies, translations, micro films and the storage into electronic systems.

Editor: Roth Werke GmbH

#### Important notice:

We took a lot of care over the texts and drawings of this manual and to the best of our knowledge and consent. As faults can never be excluded, please note: Your own calculations and plans under consideration of the current norms and DIN-directions should only be basis for your projects. We don't offer a guarantee for the completeness of the drawings and texts of this manual - they only represent some examples. They can only be used on own risk. No liability is assumed for incorrect, incomplete or false information and the resulting damages.

Errors an technical changes excepted.

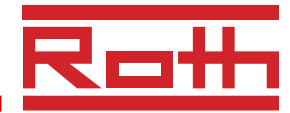

- system-monitoring-display
- up to 4 temperature sensors Pt1000
- heat balancing
- function control
- VBus<sup>®</sup>
- user-friendly operation by simple handling
- solar operating hours counter

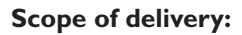

 $1 \times BW$ 

- 1 x accessory bag
  - 1 x spare fuse T4A
  - 2 x screws and dowels
  - $4 \times strain$  relief and screws

Additionally enclosed in the full kit:

- 1 x sensor FKP6
- 2 x sensor FRP6

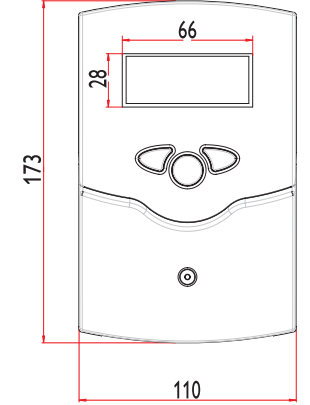

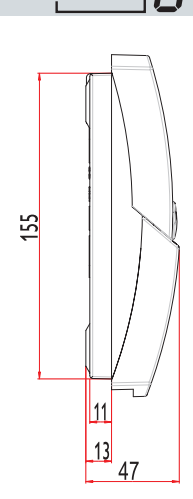

<u>ه</u>

#### Technical data

#### Housing:

plastic, PC-ABS and PMMA

Protection type: IP 20 / DIN 40050

Environmental temp.: 32 ... 104 °F

**Size:** 172 x 110 x 46 mm

**Mounting:** wall mounting, mounting into patch-panels is possible

#### Display:

System screen for systems visualisation, 16-segment display, 7-segment display, 8 symbols for system status and operating control lamp

**Operation:** by 3 pushbuttons in the front of the housing

**Functions:** Temperature differential controller with optional add-on system functions. Function control according, operating hours counter for solar pump, tube collector special function, as well as heat quantity balancing.

**Inputs:** for 4 temperature sensors Pt1000

Outputs: 1 electromechanical relay Bus: VBus®

**Power supply:** 115 V~ **Total power supply:** 2 (1) A 115 V~

Mode of operation: Typ 1.b

**Breaking capacity per relay:** electromechanical relay: 2 (1) A 115 V~

CE

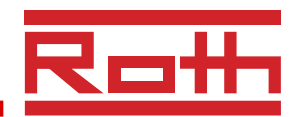

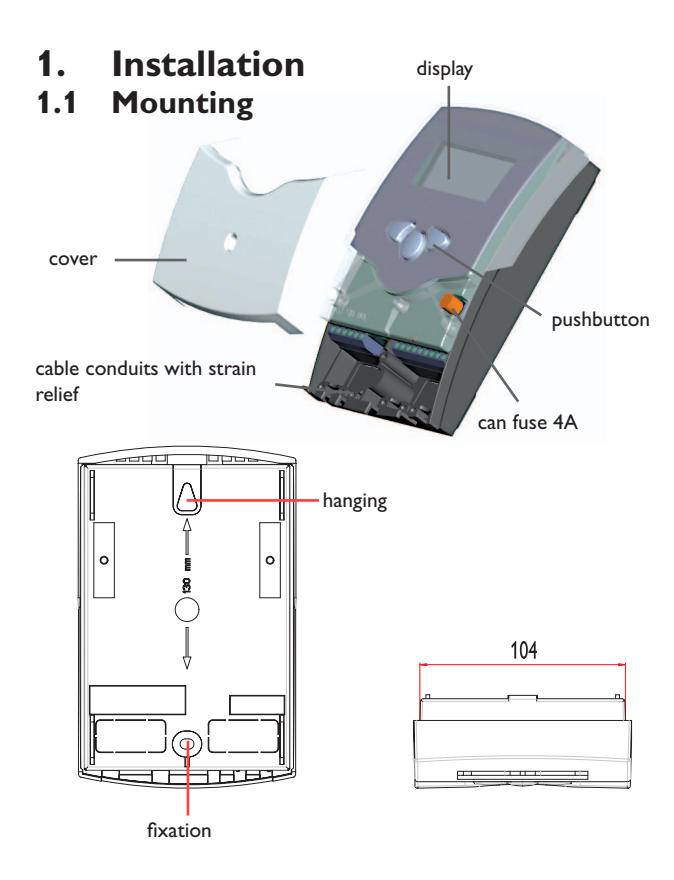

#### **1.2 Electrical wiring**

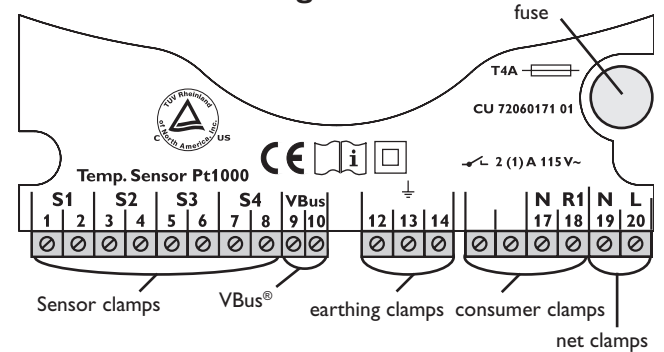

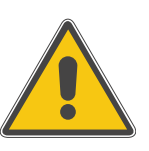

#### Warning! Switch-off power supply before opening the housing.

The unit must only be located internally. It is not suitable for installation in hazardous locations and should not be sited near to any electromagnetic field. The controller must additionally be equipped with an all-polar gap of at least 3 mm or with a gap according to the valid installaton regulations, e.g. LS-switches or fuses. Please pay attention to a separate laying of the cable lines and installation of ac power supply.

- 1. Unscrew the cross-recessed screw of the cover and remove it from the housing.
- 2. Mark the upper fastening point on the wall and premount the enclosed dowel and screw.
- 3. Hang up the housing at the upper fastening point and mark the lower fastening point on the underground (hole pitch 130 mm), afterwards put the lower dowel.
- 4. Fasten the housing at the underground.

The power supply to the controller must only be made by an external power supply switch (last step of installation!) and the line voltage must be 115 Volt (50...60 Hz). Flexible lines are to be fixed at the housing by enclosed strain relief supports and screws.

The controller is equipped with 1 relay to which the **consumers** e.g. pumps, valves etc. can be connected:

- Relay 1
  - 18 = conductor R1
  - 17 = neutral conductor N
  - 13 = ground clamp 🚖

The **temperature sensors** (S1 up to S4) will be connected to the following terminals independently of the polarity:

- 1 / 2 = Sensor 1 (e.g. Sensor collector 1)
- 3 / 4 = Sensor 2 (e.g. Sensor tank 1)
- 5 / 6 = Sensor 3 (e.g. Sensor TSPO)
- 7 / 8 = Sensor 4 (e.g. Sensor TRL)
- The **power supply** is effected to the clamps:
- 19 = neutral conductor N
- 20 = conductor L
- 12 = ground clamp  $\left(\frac{1}{z}\right)$

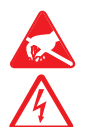

Electrostatic discharge can lead to damages of electronic components!

Dangerous voltage on contact!

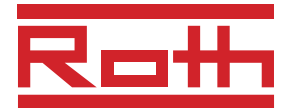

## 1.2.1 Data communication/ Bus

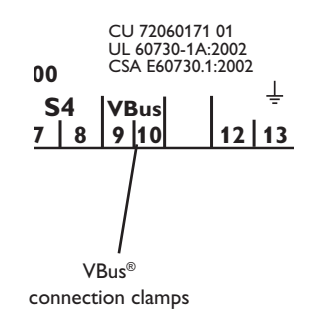

The controller comes with a VBus® for data communication and energy supply of external modules. The connection is effected with optional polarity at the clamps marked with,,,VBus®".Via this data Bus you can install one or more VBus® modules, e.g.:

- heat quant. measurement module WMZ
- large display GA3
- Data logger, DL2

Additionaly, the controller can be connected to the PC with the help of a RS-COM adapter. With the ServiceCenter Software (RCS) the controller parameters can be changed, measurements can be read out, processed and visualised. The software enables an easy function control and adjustment of the system.

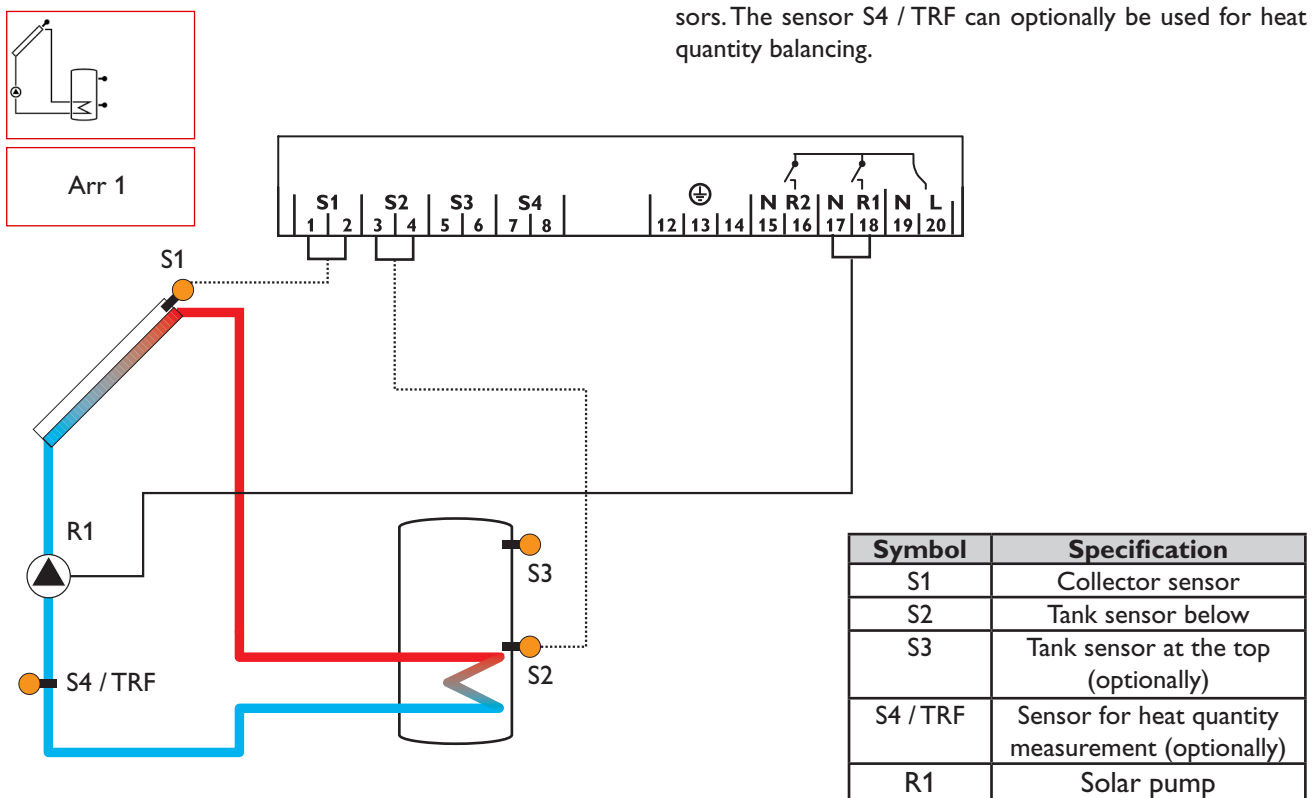

#### 1.2.2 Allocation of clamps for system 1

Standard solar system with 1 tank, 1 pump and 3 sen-

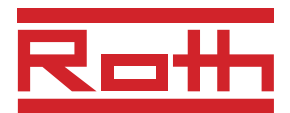

# 2. Operation and function

# 2.1 Pushbuttons for adjustment

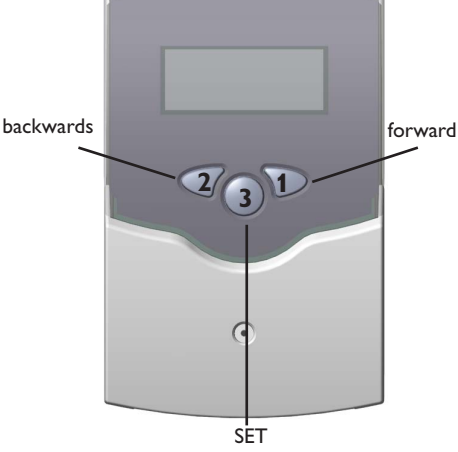

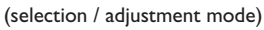

#### 2.2 System monitoring display

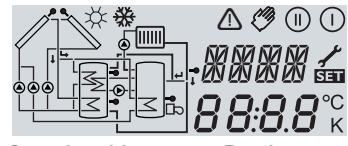

Complete Monitoring-Display

#### 2.2.1 Channel indication

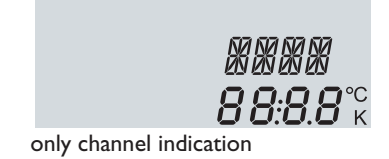

#### 2.2.2 Tool bar

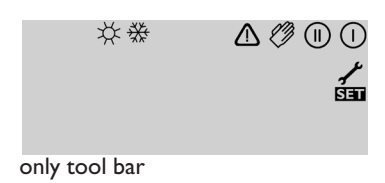

The controller is operated by 3 pushbuttons below the display. The forward-key (1) is used for scrolling forward through the indication menu or to increase the adjustment values. The backwards-key (2) is accordingly used for the reverse function.

For adjustment of last indication channel, keep button 1 pressed for 2 seconds. If an **adjustment value** is shown on the display, **SEt** is indicated. In this case you can press the key "Set" (3) in order to change into input mode.

Select a channel by keys 1 and 2 Shortly press key 3, so that ,,SEt" flashes Adjust the value by keys 1 and 2 Shortly press key 3, so that ,,SEt" permanently appears, the adjusted value is now saved.

The system monitoring display consists of 3 blocks: **indication of the channel, tool bar** and **system screen** (active system scheme).

The **indication channel** consists of two lines. The upper line is an alphanumeric 16-segment indication in which mainly the channel names / menu items are shown. In the lower 7-segment indication, the channel values and the adjustment parameters are indicated.

Temperatures and temperature differences are indicated in  $^{\circ}F$  /  $^{\circ}C$  or Ra / K.

The additional symbols of the **tool bar** indicate the current system status.

| Symbol   | standard                                                                 | flashing                                                     |
|----------|--------------------------------------------------------------------------|--------------------------------------------------------------|
|          | relay 1 active                                                           |                                                              |
|          | relay 2 active                                                           |                                                              |
| <i>☆</i> | maximum tank limitation<br>active / maximum tank<br>temperature exceeded | collector cooling function or<br>reccoling function active   |
|          | antifreeze- function activated                                           | collector minimum limitation or antifreeze function active   |
| ⚠        |                                                                          | collector security shutdown or tank securtiy shutdown active |
| _+ ≁     |                                                                          | sensor defect                                                |
| ⚠ + 🧷    |                                                                          | manual operation active                                      |
| SET      |                                                                          | an adjustment channel is<br>changed SET-mode                 |

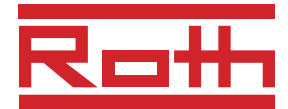

#### 2.2.3 System screen

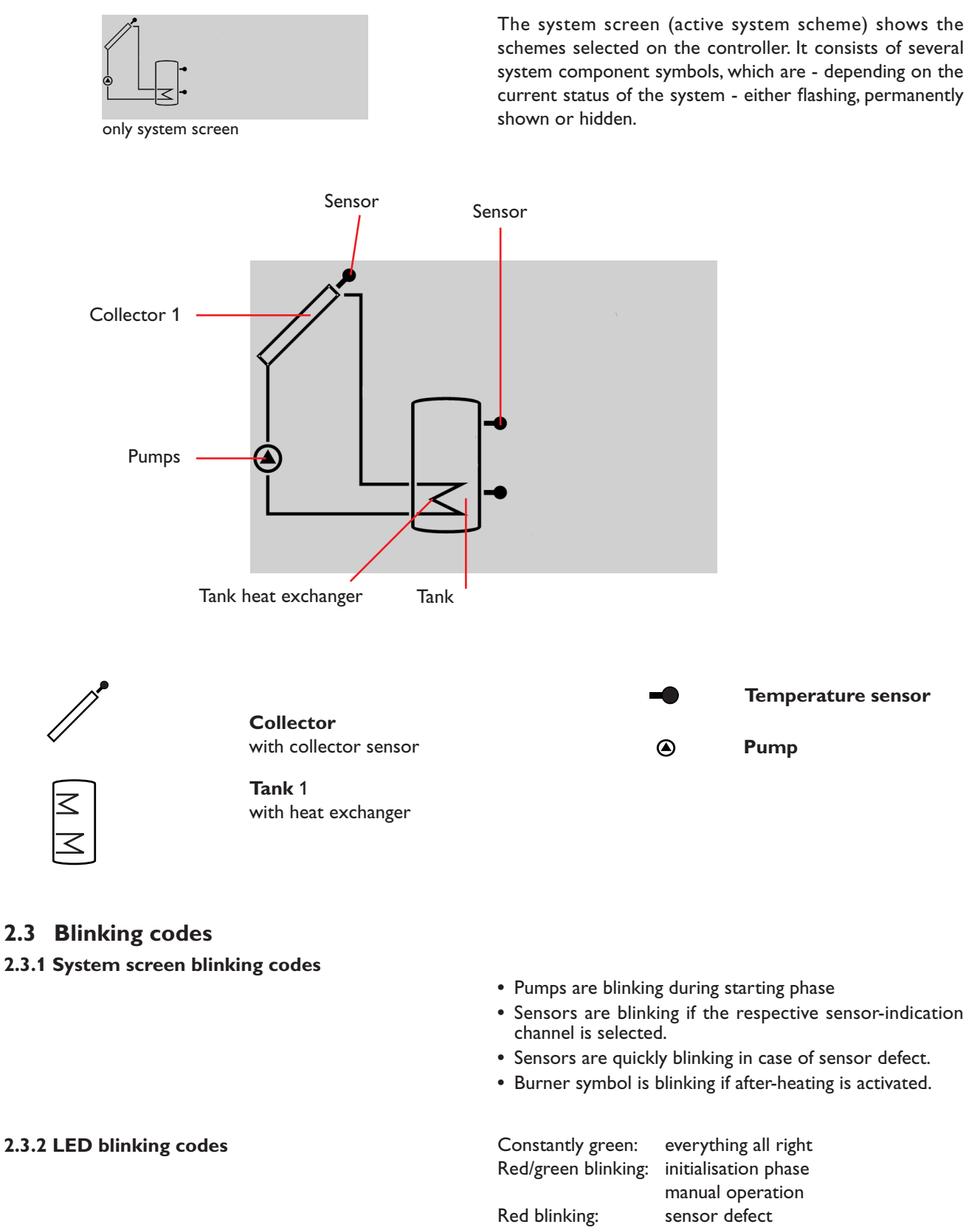

(sensor symbol is quickly blinking)

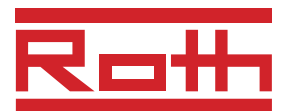

## 3. Controller parameter and indication channels

### 3.1 Channel-overview

#### Legend:

#### **x**\*

Corresponding channel is available if the appropriate option is activated.

#### **Please note:**

S3 and S4 are only indicated if sensors are connected.

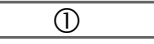

Corresponding channel is only available if the option heat quantity measurement is **activated** (OWMZ).

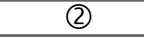

Corresponding channel is only available if the option heat quantity measurement is **deactivated** (OWMZ).

MEDT

The channel antifreeze content (MED%) is only shown if a medium other than water or Tyfocor LS / G-LS (MEDT 0 or 3) is used. The adjustment is only appropriate when using other types of antifreeze.

| channel |   | specification                     | page |
|---------|---|-----------------------------------|------|
| COL     | х | Temperature collector 1           | 9    |
| TST     | х | Temperature tank 1                | 9    |
| S3      | х | Temperature sensor 3              | 9    |
| TRF     | 1 | Temperature return sensor         | 9    |
| S4      | 2 | Temperature sensor 4              | 9    |
| h P     | х | Operating hours relay 1           | 9    |
| kWh     | 0 | Heat quantity kWh                 | 10   |
| MWh     | 1 | Heat quantity MWh                 | 10   |
| DT O    | х | Switch-on temperature difference  | 10   |
| DT F    | х | Switch-off temperature difference | 10   |
| S MX    | х | Maximum temperature tank 1        | 11   |
| EM      | х | emergency temperature collector 1 | 11   |

| channel |       | specification                         | page |
|---------|-------|---------------------------------------|------|
| OCN     | ×     | Option minimum limitation collector 1 | 11   |
| CMN     | x*    | Minimun temperature collector 1       | 11   |
| OCF     | х     | Option antifreeze collector 1         | 11   |
| CFR     | x*    | Antifreeze temperature collector 1    | 11   |
| OREC    | x     | Option reccoling                      | 12   |
| отс     | x     | Option tube collector                 | 12   |
| OHQM    | x     | Option WMZ                            | 12   |
| FMAX    | 0     | Maximum flow                          | 10   |
| MEDT    | 0     | Antifreeze type                       | 10   |
| MED%    | MEDT  | Antifreeze content                    | 10   |
| HND     | х     | Manual operation relay 1              | 12   |
| LANG    | х     | Language                              | 12   |
| UNIT    | х     | Change over °FAH / °CEL               | 12   |
| PROG    | XX.XX | Program number                        |      |
| VERS    | X.XX  | Version number                        |      |

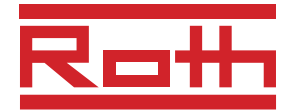

#### 3.1.1 Indicataion of collector temperatures

#### COL:

Collector temperature display range: -40...+482 °F

3.1.2 Indication of tank temperatures

#### TST:

Tank temperatures Display range: -40...+482 °F

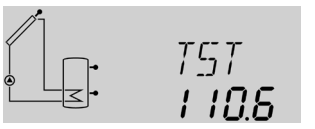

ורז־ז

1286

#### 3.1.3 Indication of sensor 3 and sensor 4

#### S3, S4:

Sensor temperatures Display range: -40...+482 °F

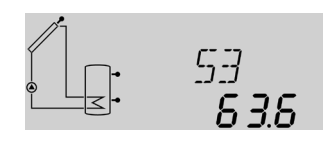

#### 3.1.4 Indication of other temperatures

#### TRF:

other measured temperatures Display range: -40...+482 °F

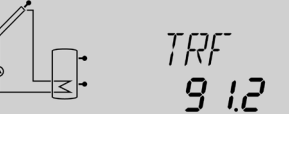

#### 3.1.5 Operating hours counter

h P1, h P2:

Operating hours counter Display channel

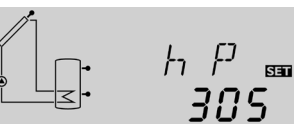

#### 3.1.6 Heat quantity balancing

**OHQM**:Heat quantity balancing Adjustment range: OFF ...ON Factory setting: OFF

#### FMAX:

Volume flow in l/min Adjustment range 0 ... 20 in steps of 0,1 Factory setting 6,0

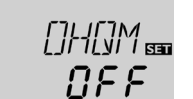

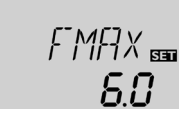

Shows the current collector temperature.

• COL : collector temperature (1-collector-system)

Shows the current tank temperature.

• TST : tank temperature (1-tank-system)

Shows the current temperature of the corresponding additional sensor (without control function).

- S3 : temperature sensor 3
- S4 : temperature sensor 4

#### Please note:

S3 and S4 are only indicated if the temperature sensors are connected (shown).

Shows the current temperature of the sensor.

• TRF : temperature return flow

The operating hours counter adds up the solar operating hours of the respective relay ( $\mathbf{h} \ \mathbf{P}$ ). Full hours are shown on the display.

The operating hours added up can be reset. As soon as one operating hours channel is selected, the symbol **SET** in permanently shown on the display. The button SET (3) must pressed for approx. 2 seconds in order to get back into the RESET-mode of the counter. The display-symbol **SET** is flashing and the operating hours will be set to 0. In order to finish the RESET-procedure, the button **SET** must be pressed in order to confirm.

In order to interrupt the RESET-procedure, no button should be pressed for about 5 seconds. The controller returns automatically into the indicaton mode.

A heat quantity balancing is possible for all systems in conjunction with a flowmeter. You just have to activate the option heat quantity balancing in the channel **OHQM**.

The volume flow readable at the flowmeter (I/min) must be adjusted in the channel **FMAX**. Antifreeze type and concentration of the heat transfer medium are indicated on the channels **MEDT** and **MED%**.

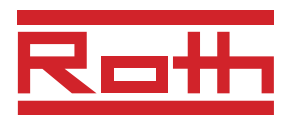

**MEDT:** Type of antifreeze Adjustment range 0 ... 3 Factory setting 1

MED%: Concentration of antifreeze in (Vol-) % MED% is blinded out by MEDT 0 and 3. Adjustment range 20 ... 70 Factory setting 45

**kWh/MWh**:Heat quantity in kWh / MWh Display channel

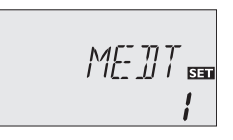

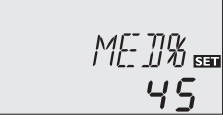

#### Type of antifreeze:

- 0 : water
- 1 : propylene glycol
- 2 : ethylene glycol
- 3 : Tyfocor<sup>®</sup> LS / G-LS

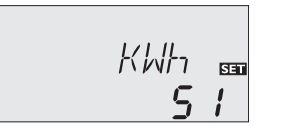

The heat quantity transported is measured by the indication of the volume flow and the reference sensor of feed flow S1 and return flow S4. It is shown in kWh-parts in the indication channel **kWh** and in MWh-parts in the indication channel **MWh**. The sum of both channels form the total heat output.

The heat quantity added up can be reset. As soon as one of the display channels of the heat quantity is selected, the symbol **See** is permanently shown on the display. The button SET (3) must be pressed for approx. 2 seconds in order to get back into the RESET-mode of the counter. The display-symbol **See** is flashing and the value for heat quantity will be set to 0. In order to finish the RESET-procedure, the button **See** must be pressed for confirmation.

In order to interrupt the RESET-procedure, no button should be pressed for about 5 seconds. The controller returns automatically into indication mode.

#### **3.1.7** $\Delta$ **T**-regulation

#### DT O:

Switch-on temperature Adjustment range 2,0 ... 40,0 °Ra Factory setting 12.0

#### DT F:

Switch-off temperature diff. Adjustment range 1,0 ... 38 °Ra Factory setting 8.0 °Ra

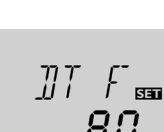

120

setting 8.0 °Ra

**Please note:** Switch-on temperature difference DO must be at least 2 °Ra higher than the switch-off temperature-difference DF.

#### 3.1.8 Maximum tank temperature

#### S MX:

Maximum tank temp. Adjustment range 40 ... 205 °F Factory setting 140 °F

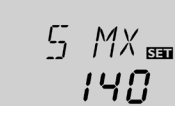

#### 3.1.9 Limit collector temperature Collector emergency shutdown EM:

Limit collector temperature Adjustment range 230 ... 400 °F, Factory setting 285 °F

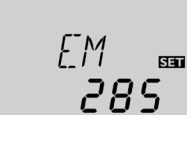

Primarily the controller works in the same way as a standard differential controller. If the switch-on difference (DT O) is reached, the pump is activated. If the adjusted switch-off temperature is underrun (DT F), the controller switchesoff.

If the adjusted maximum temperature is exceeded, a further loading of the tank is stopped so that a damaging overheating can be avoided. If the maximum tank temperature is exceeded, on the display is shown and #.

**Please note:** The controller is equipped with a securityswitch-off of the tank, which avoids a further loading of the tank if 203 °F are reached at the tank.

If the adjusted collector limit temperature (**EM**) is exceeded, the solar pump (R1/R2) is deactivated in order to avoid a damaging overheating of the solar components (collector emergency shutdown). The limit temperature is set to 285 °F but it can be changed within the adjustment range of 230 ... 400 °F. In the display is shown  $\triangle$  (flashing).

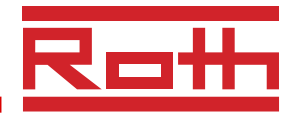

#### 3.1.10 System cooling

#### OCX:

Option system cooling Adjustment OFF ... ON Factory setting OFF

#### CMX:

Maximum collector temp. Adjustment range 210 ... 380 °F Factory setting 250 °F

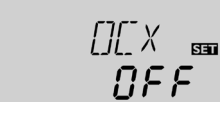

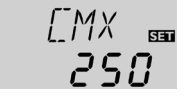

# If the adjusted maximum tank temperature is reached, the solar system switches-off. If now the collector temperature raises to the adjusted maximum collector temperature (**CMX**), the solar pump remains activated until this limit temperature value is again underrun. The tank temperature might continue to raise (subordinated active maximum tank temperature), but only until 203 °F (emergency shutdown of the tank). If the tank temperature is higher than the maximum tank temperature (**SMX**) and the collector temperature is lower by at least 5 K than the tank temperature, the solar system remains activated until the tank is again cooled down by the collector and the tubes under the adjusted maximum temperature (**SMX**).

In case of active system cooling on the display is shown \* (flashing). Due to the cooling function the solar system can be kept operable for a longer period on hot summer days and a thermal release of the collector and the heat transfer medium is ensured as well.

The minimum collector temperature is a minimum switching temperature, which must be exceeded so that the solar pump (R1/R2) is switched-on. The minimum temperature shall avoid a steady starting-up of the solar pump (or solid fuel boiler charging pumps) for low collector temperatures. If the minimum temperature is underrun, in the display is shown  $\frac{36}{20}$  (flashing).

The antifreeze function activates the loading circuit between collector and tank if the adjusted antifreeze function is underrun in order to protect the medium that it will not freeze or ,,get thick". If the adjusted antifreeze temperature is exceeded by 2 °F, the loading circuit will be deactivated. Please note:

As there is only a limited heat quantity of the tank available for this function, the antifreeze function should only be used in regions with few days of temperatures around freezing point.

If the adjusted maximum tank temperature (**S** MX) is reached, the solar pump remains activated in order to avoid an overheating of the collector. The tank temperature might continue to increase but only up to 203 °F (emergency shutdown of the tank).

In the evening the solar system continues running until the tank is cooled down to the adjusted maximum tank temperature via collector and pipes.

3.1.11 Option minimum collector limitation

#### OCN:

Mimimum collector limitation Adjustment range OFF / ON Factory setting OFF

#### CMN:

Minimum collector temperature Adjustment range 14 ... 32 °F Factory setting 50 °F

#### 3.1.12 Option antifreeze function

## OCF:

Antifreeze function Adjustment range OFF / ON Factory setting OFF

#### CFR:

Antifreeze temperature Adjustment range 14 ...50 °F Factory setting 40 °F

# 3.1.13 Recooling function OREC:

option recooling adjustment range OFF...ON Factory setting: OFF

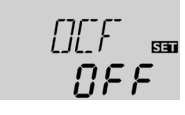

DEN 550

NFF

LMN

รกก

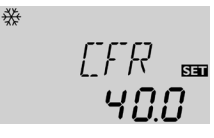

0RE[] 📾 **0F F** 

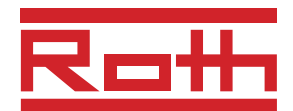

#### 3.1.14 Tube collector special function

OTC:

Tube collector special function Adjustment range: OFF...ON Factory setting: OFF

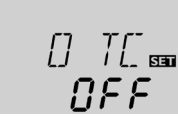

If the controller measures an increase of 4  $^{\circ}$ Ra compared to the collector temperature tankd at last, the solar pump is switched-on to 100 % for about 30 seconds. After expiration of the solar pump runtime the current collector temperature is tankd as new reference value. If the measured temperature (new reference value) is again exceeded by 4  $^{\circ}$ Ra, the solar pump again switches-on for 30 seconds. If the switch-on difference between collector and tank is again exceeded during runtime of the solar pump or the standstil of the system, the controller automatically switches over to solar charging.

If the collector temperature drops by 4 °Ra during standstill, the switch-on value for the special tube collector function will be recalculated.

# 3.1.15 Operating mode HAND1, HAND2:

Operating mode Adjustment range: OFF,AUTO, ON Factory setting:AUTO

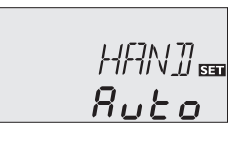

For control and service work the operating mode of the controller can be manually adjusted by selecting the adjustment value HAND, in which the following adjustments can be made:

#### • HAND

Operating mode

| •    | 0 |                                   |
|------|---|-----------------------------------|
| OFF  | : | relay off <u>(</u> (flashing) + 🧭 |
| AUTO | : | relay in automatic operation      |
| ON   | : | relay on \land (flashing) + 🧷     |

#### 3.1.16 Language

#### LANG:

Adjustment of language Adjustment range: dE, En, It Factory setting: En

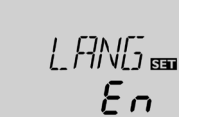

The menu language can be adjusted in this channel.

- dE : German
- En : English
- It : Italiano
- Fr : French

#### 3.1.17 Unit

**UNIT:** Adjustment of unit Adjustment range: FAH, °C Factory setting: FAH

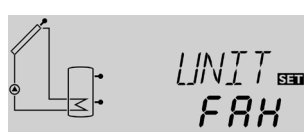

The menu unit can be adjusted:

- °FAH
- °CEL

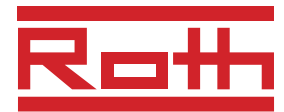

# 4. Tips for fault localization

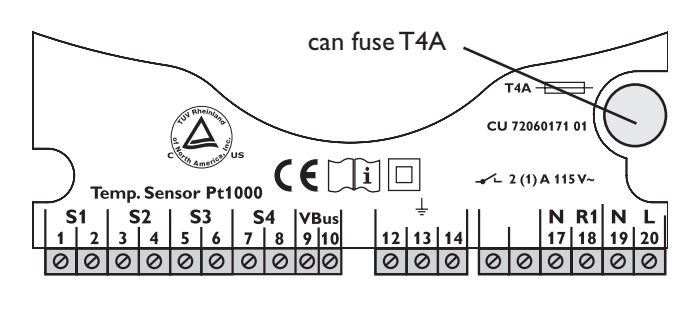

If a malfunction occurs, a notification is given on the display of the controller:

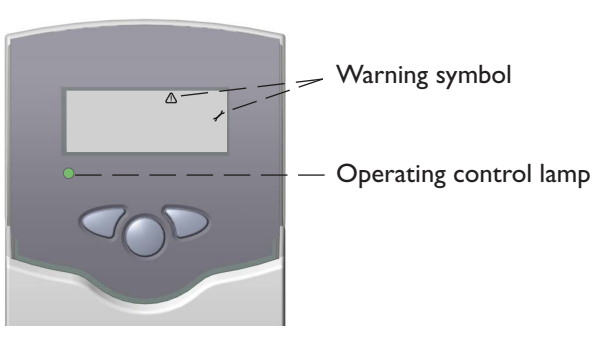

Operating control lamp flashes red. On the display the symbols  $\mathscr{I}$  and  $\triangle$  appear.

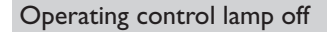

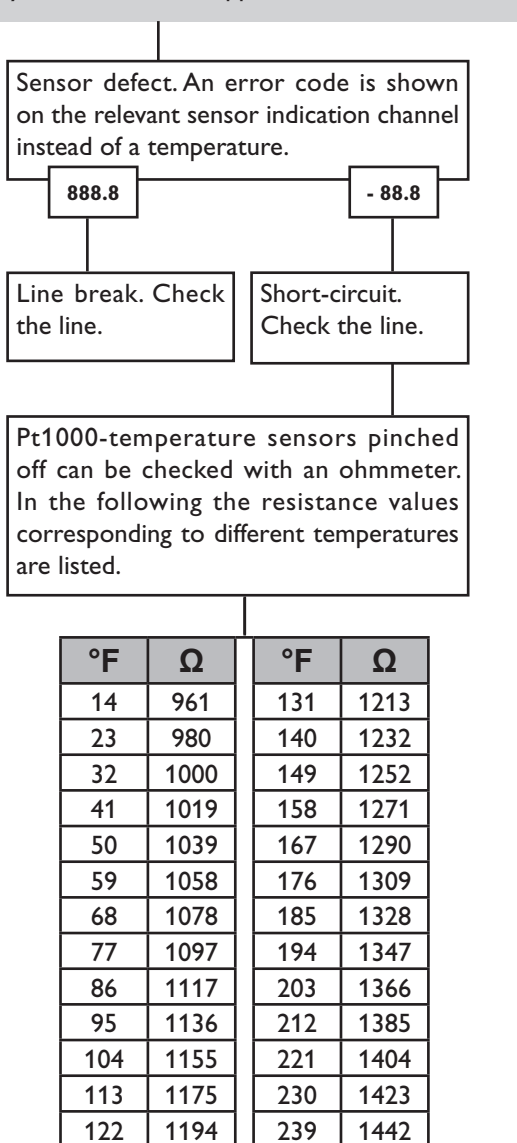

Resistance values of the Pt1000-sensors

Check the power supply o.k. The can fuse of the controller is defective. It can be replaced after removal of the front cover (spare fuse is enclosed in the accessory bag).

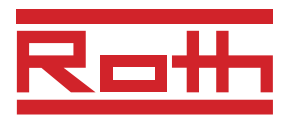

#### 4.1Various:

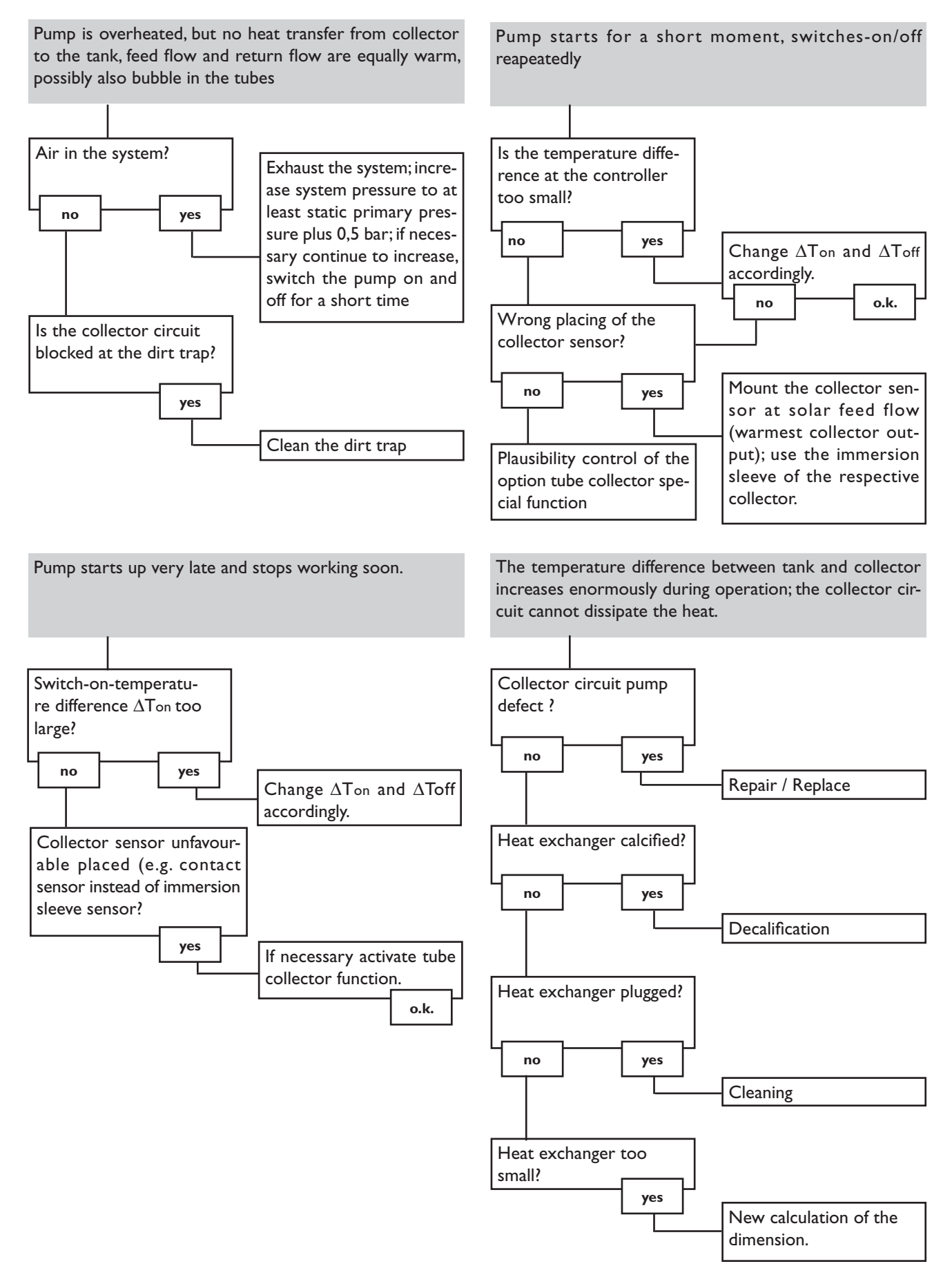

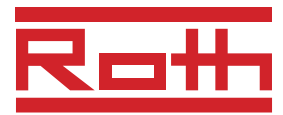

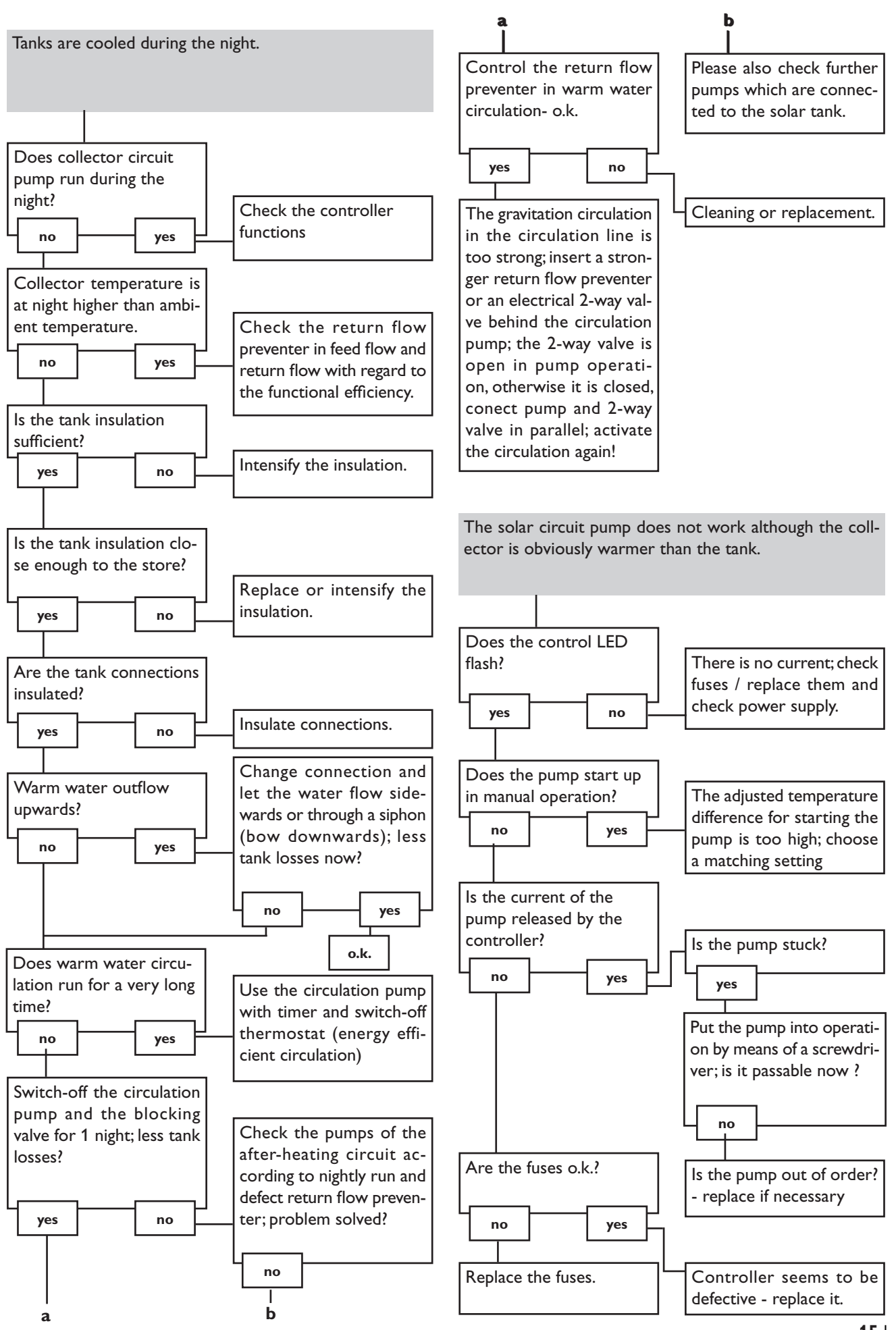

# ROTH HAUSTECHNIK INTERNATIONAL

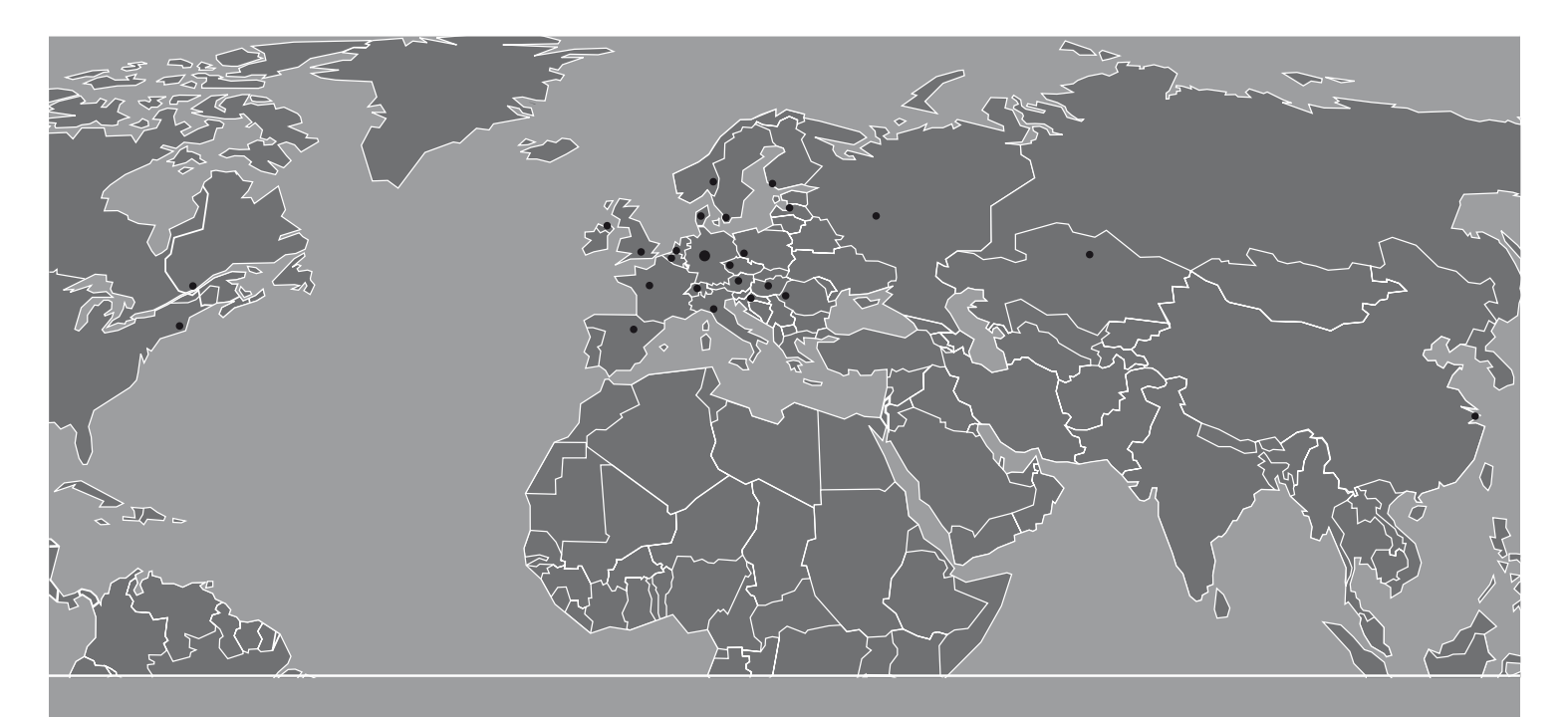

Ideen und Leistungen mit Mehrwert für den Kunden

#### Innovationsleistung:

- Frühzeitiges Erkennen von Markterfordernissen zur Formulierung neuer Produkt-, System- und Dienstleistungskonzepte
- Eigene Materialforschung und entwicklung mit dem Ziel, dem Markt qualitativ hochwertige sowie technisch ausgereifte Produkte zur Verfügung zu stellen
- Eigenes Engineering zur Entwicklung von Produkt- und Verfahrenstechniken
- Konsequente Weiterentwicklung bestehender Produktprogramme in enger Zusammenarbeit mit unseren Kunden

#### **Produktleistung:**

- Montagefreundliche, komplette Produktsystemangebote
- Herstellerkompetenz für das komplette Produktprogramm im Firmenverbund der Roth Industries
- Alle Produkte und Produktsysteme sind DIN EN ISO 9001 gefertigt, geprüft und entsprechen den für sie relevanten Normen und Zulassungsprüfungen

#### Serviceleistung:

- Flächendeckender, qualifizierter Außendienst für flexible, schnelle Beratung in technischen und kaufmännischen Fragen vor Ort
- Hotline und Projektierungsservice
- Permanente Durchführung von Werksschulungen, Planungs- und Produktseminaren
- 10-jährige Ersatzteilsicherung und Nachkaufgarantie nach eventueller Einstellung des Produktprogramms
- Europaweite schnelle Verfügbarkeit aller Produktprogramme unter der Marke Roth
- Umfangreiche Garantieleistungen und Nachhaftungsvereinbarungen für alle Produkte und Produktsysteme

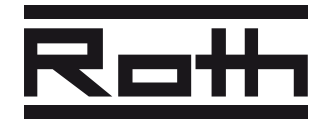

ROTH WERKE GMBH Am Seerain, 35232 Dautphetal Tel. (0 64 66) 9 22-0, Fax (0 64 66) 9 22-1 00 Hotline (0 64 66) 9 22-2 66 www.roth-werke.de • E-Mail: service@roth-werke.de